## LIBRUS

Wyszukiwarka rozkładów znajduje się w widoku Moduły → edytor rozkładów materiału nauczania. Rozkład można wyszukać:

- ► wpisując tytuł podręcznika, np. Together,
- ► podając nazwę wydawnictwa Macmillan,
- ▶ podając etap edukacyjny (szkoła podstawowa kl. 1–3 lub 4–8; szkoły ponadpodstawowe),
- ▶ wybierając poziom, np. l, ll,
- wskazując przedmiot język angielski.

Po kliknięciu "Szukaj" pojawią się wszystkie rozkłady spełniające wprowadzone kryteria.

|                                                                                                    | a                                                                                                    |                                                                                                    | Moje rozkłady Zn<br>Biblioteka                                                                                                    | ajdź rozkład Słownik<br>a rozkładów m                                         | a Pomoc Wróć Wylogu<br>Materiału nauczania                                   |
|----------------------------------------------------------------------------------------------------|----------------------------------------------------------------------------------------------------|----------------------------------------------------------------------------------------------------|----------------------------------------------------------------------------------------------------|-------------------------------------------------------------------------------|------------------------------------------------------------------------------|
| Biblioteka rozkładów materiał                                                                                                    | łu nauczania                                                                                                    |                                                                                                    |                                                                                                    |                                                                               | loie opublikowane rozkłady                                                   |
|                                                                                                    |                                                                                                    |                                                                                                    |                                                                                                    |                                                                               |                                                                              |
| I                                                                                                    | D WYSZUKAJ ROZ                                                                                                    | ZKŁAD                                                                                                    |                                                                                                    |                                                                               |                                                                              |
|                                                                                                    | Wprowadź nazwę rozkł                                                                                                    | adu materiału                                                                                                    |                                                                                                    |                                                                               |                                                                              |
| 0                                                                                                    | Wybierz etap                                                                                                    |                                                                                                    | <ul> <li>✓ Wybier</li> </ul>                                                                                                    | z poziom 🗸                                                                    |                                                                              |
|                                                                                                    | Wybierz przedmiot                                                                                                    |                                                                                                    | ~                                                                                                    |                                                                               |                                                                              |
|                                                                                                    | Szukaj tylko w oficjali                                                                                                    | nych rozkładach udostępnionych przez wyda                                                                                                    | awców                                                                                                    |                                                                               |                                                                              |
|                                                                                                    |                                                                                                    | Szukaj                                                                                                    |                                                                                                    |                                                                               |                                                                              |
|                                                                                                    |                                                                                                    |                                                                                                    |                                                                                                    |                                                                               |                                                                              |
|                                                                                                    |                                                                                                    |                                                                                                    |                                                                                                    |                                                                               |                                                                              |
| ger and Friends 2 Warszawa ISBN: 9788381<br>zedmiot: Język angleiski<br>Nazwa rozkładu mate                                                                                                    | 1522168 Wydawca: Wydswnictw<br>riału nauczania                                                                                                    | o Macmillan<br>Opublikowat                                                                                                    | Data publikacii                                                                                                    | Siatia rozłładów                                                              | Alde                                                                         |
| ger and Friends 2 Warszawa ISBN: 978838<br>zedmiot: Jęcyć anglielai<br>Nazwa rozkladu mate<br>Tiger and Friends 2                                                                                                    | 1522168 Wydawca: Wydawnictw<br>rietu nauczania                                                                                                    | o Maonillan<br>Opublikował<br>Wydawnichwo Macmillan                                                                                           | Dətə publikacji<br>2021-08-31 0.                                                                                                    | Sistia rozitadów<br>(2/0                                                      | Akije                                                                        |
| ger and Friends 2 Warszawa ISBI: 978838<br>rzedmiot: Jętys angieliki<br>Nazwa rożkładu mater<br>Tiger and Friends 2<br>Rożkał zwierz: 65 tematów w 1 poziomie<br>P<br>1272 umiejętnościefektów                                                                                                    | 1822168 Wydawca: Wydawnichw<br>riatu nauczania                                                                                                    | o Macmillan<br>Opublikował<br>Wydawnictwo Macmillan                                                                                           | Data publikacji<br>2021-08-31 0.                                                                                                    | Slatia rozňadów<br>2/0                                                        | Akge<br>Podglad Kopiuj<br>Komentarze                                         |
| ger and Friends 2 Warszawa 1581: 9788331<br>zzedmiot: Jęcyk angletki<br>Nazwa rozkładu mater<br>Tiger and Friends 2<br>Rozkład zawiera: 68 lematów w 1 poziomie<br>1272 umiejętności/efektów<br>Przeglądany 384, Biopiowany: 718, Koment                                                                                                    | 1822169 Wydawca: Wydawnictw<br>riafu nauczania<br>Iarzy: 21                                                                                                    | o Macmillan<br>Opublikowsł<br>Wydawnictwo Macmillan                                                                                           | Data publikacji<br>2021-08-31 0                                                                                                    | Sielte rozkładów<br>/2/0                                                      | Akge<br>Podglad Kopiuj<br>Komentarze                                         |
| ger and Friends 2 Warszawa 1581: 9788331<br>zedmiot: Jęcyk angleški<br>Nazwa rozkładu mate<br>Toger and Friends 2<br>Zozład zawierz. 68 tematów w 1 poziomie<br>21272 umiejętności/efektów<br>Przeględany: 384, Skopiowany: 718, Koment<br>gerfriends 1 Warszawa 15881: 9783815220<br>zedmiot: Jęcyk angleški                                                                                                    | 1822168 Wydawca: Wydawnictw<br>riafu nauczania<br>Iarzy: 21<br>182 Wydawca: Wydawnictwo Ma                                                                                    | o Macmillan<br>Opublikował<br>Wydawnictwo Macmillan                                                                                           | Data publikacji<br>2021-08-31 0                                                                                                    | Slatia rozkadów<br>2/0                                                        | Akcje<br>Podgtad Kopiuj<br>Komentarze                                        |
| ger and Friends 2 Warszawa ISBN: 9788334<br>zedmiot: Jęcyk angielski<br>Nazwa rozkładu mate<br>Toper and Friends 2<br>Jozdka zawiera. 66 tematów w 1 poziomie<br>20<br>1272 umiejętności fefektów<br>Przeględany: 384, Skopiowany: 718, Koment<br>gerFriends 1 Warszawa ISBN: 9783815220<br>zedmiot: Jęcyk angielski<br>Nazwa rozkładu mate                                                                                                    | 1522168 Wydawca: Wydawnictw<br>rielu nauczania<br>Iarcy: 21<br>D52 Wydawca: Wydawnictwo Mar<br>rielu nauczania                                                                | o Macmillan Opublikował Wydawnictwo Macmillan onillan onillan Opublikował                                                                     | Data publikacji<br>2021-08-31 0<br>Data publikacji                                                                                                    | Sietka rozkładów<br>12/0<br>Siatka rozkładów                                  | Akge<br>Podgled Kopiuj<br>Komentarze<br>Akge                                 |
| per and Friends 2 Warszawa ISBN: 9788331<br>Nazwa rozkładu mate<br>Toper and Frends 2<br>Rozkła zawierz: 65 tematów w 1 poziomie<br>2012 z umiejetności efektów<br>Przeglądany 384, Skopiowany: 718, Koment<br>perfriends 1 Warszawa ISBN: 97833615220<br>zerkimtu: Jęcys angielki<br>Nazwa rozkładu mate<br>Toperfriends 1<br>Rozkład zawierz: 68 tematów w 1 poziomie                                                                                                    | 1522168 Wydawca: Wydawnictw<br>riatu nauczania<br>iarzy: 21<br>552 Wydawca: Wydawnictwo Mar<br>riatu nauczania                                                                | o Macmillan                                                                                                    | Data publikacji           2021-08-31         0           2021-08-31         0           2021-08-31         0           2020-08-13         2                                                                                                    | Siatka rozkładów<br>220<br>Siatka rozkładów<br>Siatka rozkładów<br>0/0        | Akge<br>Podgled Kopiuj<br>Komentarze<br>Akge<br>Podgled Kopiuj               |
| ger and Friends 2 Warszawa ISBN: 9788381<br>rzedmiot Jęcyk angielki<br>Nazwa rozkładu mate<br>Piesta Piends 2.<br>Rozkład zawiera: 66 tematów w 1 poziomie<br>2012 z umiejetności efektów<br>1272 umiejetności efektów<br>1272 umiejetności efektów<br>Nazwa rozkładu mate<br>Togefriends 1<br>Nazwa rozkładu mate<br>Togefriends 1<br>Rozkład zawiera: 66 tematów w 1 poziomie<br>2012 umiejętności efektów                                                                                                    | 1522168 Wydawca: Wydawnictw<br>riału nauczania<br>larzy: 21<br>1822 Wydawca: Wydawnictwo Mar<br>riału nauczania                                                               | o Macmillan Cpublikowat Wydawnictwo Macmillan onillan                                                                                         | Data publikacji         0           2021-08-31         0           Data publikacji         0           2020-08-13         2                                                                                                    | Sistia rozładów<br>2/0<br>Sistia rozładów<br>O 0                              | Akge<br>Podględ Kopiuj<br>Komentarze<br>Akge<br>Podględ Kopiuj<br>Komentarze |
| ger and Friends 2 Warszawa 150H: 5788331<br>rześmiot Jącyk angielki<br>Nazwa rozkładu mate<br>Wiele zakład zawiera: 65 tematów w 1 poziomie<br>1272 umiejetności ofektów<br>1272 umiejetności ofektów<br>Przeglądany: 384, Skopiowany: 718, Koment<br>ger Friends 1 Warszawa 150H: 57833615220<br>rześmiot Jącyk angielki<br>Nazwa rozkładu mate<br>TigerFriends 1<br>Rozkład zawiera: 65 tematów w 1 poziomie<br>20 zał umiejętności/ofektów<br>Przeglądany: 940, Skopiowany: 1286, Komen                                                                                                    | 1522168 Wydawca: Wydawnictw<br>riału nauczania<br>larzy: 21<br>1822 Wydawca: Wydawnictwo Mai<br>riału nauczania                                                               | o Macmillan  Cpublikował  Wydawnictwo Macmillan  onillan  Opublikował  Wydawnictwo Macmillan                                                  | Data publikacji         0           2021-08-31         0           2021-08-31         0           2020-08-13         2                                                                                                    | Sistia rozładów<br>2/0<br>Sistia rozładów<br>0/0                              | Akge<br>Podględ Kopłuj<br>Komentarze<br>Akge<br>Podględ Kopłuj<br>Komentarze |
| ger and Friends 2 Warszawa ISBN: 9788381<br>rześniot. Jęcyk anglielał<br>Tojer and Friends 2<br>Rockskał zawiera: 65 tematów v 1 poziomie<br>2011 2021 umiejętności kristków<br>1272 umiejętności kristków<br>1272 umiejętności kristków<br>1272 umiejętności kristków<br>Przeglądany 384. Biopiowany: 718. Koment<br>Nazwa rochładu mate<br>Tojerfriends 1<br>Rockskał zawiera: 68 tematów v 1 poziomie<br>21 zumiejętności kristków<br>Przeglądany 340. Biopiowany: 1286. Koment<br>21 zumiejętności kristków<br>Przeglądany 340. Biopiowany: 1286. Koment<br>21 zumiejętności kristków                                                                                                    | 1522168 Wydawca: Wydawnictw<br>rialu nauczania<br>tarzy: 21<br>382 Wydawca: Wydawnictwo Ma<br>rialu nauczania<br>ntarzy: 38                                                   | 2 Macmillan                                                                                                    | Data publikacji<br>2021-08-31 0.<br>Data publikacji<br>2020-08-13 2.                                                                                                    | Siatia rozłładów<br>(20<br>Siatia rozłładów<br>0.0                            | Akge<br>Podglad Kopiuj<br>Komentarze<br>Akge<br>Podglad Kopiuj<br>Komentarze |
| ger and Friends 2 Warszawa ISBN: \$78838<br>rzedmiot Jęcyk anglielał<br>Tiger and Friends 2<br>Rocklad zaviera: 60 tematów v 1 poziomie<br>2<br>1272 umiejętności fektów<br>1272 umiejętności fektów<br>1272 umiejętności fektów<br>Przeglądany: 384, Skopiowany: 718, Koment<br>Nazwa rockładu mate<br>TigerFriends 1<br>Rozkład zaviera: 60 tematów v 1 poziomie<br>2<br>828 umiejętności fektów<br>Przeglądany: 840, Skopiowany: 1286, Komer<br>ger 2 (Reforma 2017) Warszawa ISBN: \$788                                                                                                    | 1522168 Wydawea: Wydawnidw<br>rialu nauczania<br>Iarzy: 21<br>J92 Wydawea: Wydawnictwo Ma<br>rialu nauczania<br>Intercy: 38<br>I376219318 Wydawea: Wydawni<br>rialu nauczania | 2 Macmillan                                                                                                    | Data publikacji<br>2021-08-31 0.<br>Data publikacji<br>2020-08-13 2.                                                                                                    | Siatia rozłładów<br>(20<br>Siatia rozłładów<br>000                            | Akge<br>Podglad Kopiuj<br>Komentarze<br>Akge<br>Podglad Kopiuj<br>Komentarze |
| ger and Friends 2 Warszawa ISBN: \$788381<br>rzedniot. Jęcyk anglietki<br>Nazwa rozlfadu mate<br>Piera and Priends 2<br>Rozkład zawiera: 60 tematów w 1 poziomie<br>1272 umlejętności łefatów<br>1272 umlejętności łefatów<br>1272 umlejętności łefatów<br>1272 umlejętności łefatów<br>1272 umlejętności łefatów<br>1274 stransportu<br>rzegliędany: 384, Skopiowany: 718, Koment<br>Nazwa rozlfadu mate<br>Tgerfriends 1<br>Rozkład zawiera: 60 tematów w 1 poziomie<br>20 sta umiejętności łefatów<br>Przegliędany: 940, Skopiowany: 1285, Komer<br>ger 2 (Reforma 2017)<br>Nazwa rozlfadu mate<br>Tger 2 (Reforma 2017)                                                                                                    | 1522168 Wydawca: Wydawnictw<br>rialu nauczania<br>tarzy: 21<br>952 Wydawca: Wydawnictwo Ma<br>rialu nauczania<br>1142 19318 Wydawca: Wydawni<br>1142 nauczania                | Macmillan                                                                                                    | Data publikacji         0           2021-08-31         0           Data publikacji         0           2020-08-13         2           Data publikacji         2           2010-08-13         2           Data publikacji         2           2010-08-13         2                 | Siatia rozitadów<br>(20<br>Siatia rozitadów<br>000<br>Siatia rozitadów<br>200 | Akge<br>Podgled Kopluj<br>Komentarze<br>Akge<br>Podgled Kopluj<br>Komentarze |
| per and Friends 2 Warszawa ISBN: 978839<br>radmict. Jęcy & angleśki<br>Tiger and Friends 2<br>Rozskad zawiers. 65 tematów w 1 poziomie<br>1272 umiejętności/etektów<br>Przeglądany: 384. Skopiowany: 718. Koment<br>I 272 umiejętności/etektów<br>Rozskad zawiers. 65 tematów w 1 poziomie<br>202 umiejętności/etektów<br>Rozskad zawiers. 65 tematów w 1 poziomie<br>202 umiejętności/etektów<br>Przeglądany: 940. Skopiowany: 1285. Komer<br>I ger 2 (Reforma 2017) Warszawa ISBN: 9788<br>actimict. Jęcy kangleśki<br>Nazwa rozkładu mater<br>I ger 2 (Reforma 2017)<br>Nazwa rozkładu mater<br>I ger 2 (Reforma 2017)<br>Rozskada zawier 64 tematów w 1 poziomie<br>I ger 2 (Reforma 2017)<br>Rozskada zawier 64 tematów w 1 poziomie<br>I just 1 just 1 just | 1522168 Wydawca: Vlydawnictw<br>riatu nauczania<br>Iarzy: 21<br>152 Wydawca: Wydawnictwo Ma<br>riatu nauczania<br>1376219318 Wydawca: Vlydawni<br>riatu nauczania             | ctvo Macmillan  Cpublikowst  Opublikowst  Viydavnictvo Macmillan  ctvo Macmillan  Opublikowst  Viydavnictvo Macmillan  Viydavnictvo Macmillan | Data publikacji         0           2021-08-31         0           2021-08-31         0           2020-08-13         2           2020-08-13         2           2020-08-13         2           2020-08-13         2           2020-08-13         2           2015-08-13         2 | Siatia rozłładów<br>(20<br>Siatia rozłładów<br>00<br>Siatia rozłładów<br>20   | Akge Podglad Kopiuj Komentarze Akge Podglad Kopiuj Komentarze                |

W razie dodatkowych pytań zapraszamy na:

www.portal.librus.pl/szkola/artykuly/rozklady-materialu-nauczania-znajdz-i-przydziel-poradnik

## VULCAN

W tym dzienniku elektronicznym wyszukiwanie dostępne jest w Bibliotece rozkładów materiałów. Rozkład można wyszukać, wpisując m.in.:

- tytuł podręcznika,
- nazwę wydawnictwa,
- etap kształcenia,
- ▶ poziom (klasę).

Układ dziennika ułatwia poruszanie się po platformie i bezpośrednie wyszukiwanie rozkładów – naciśnięcie plusika przy odpowiednim folderze rozwija jego zawartość.

Oto przykładowy wygląd strony z rozkładami:

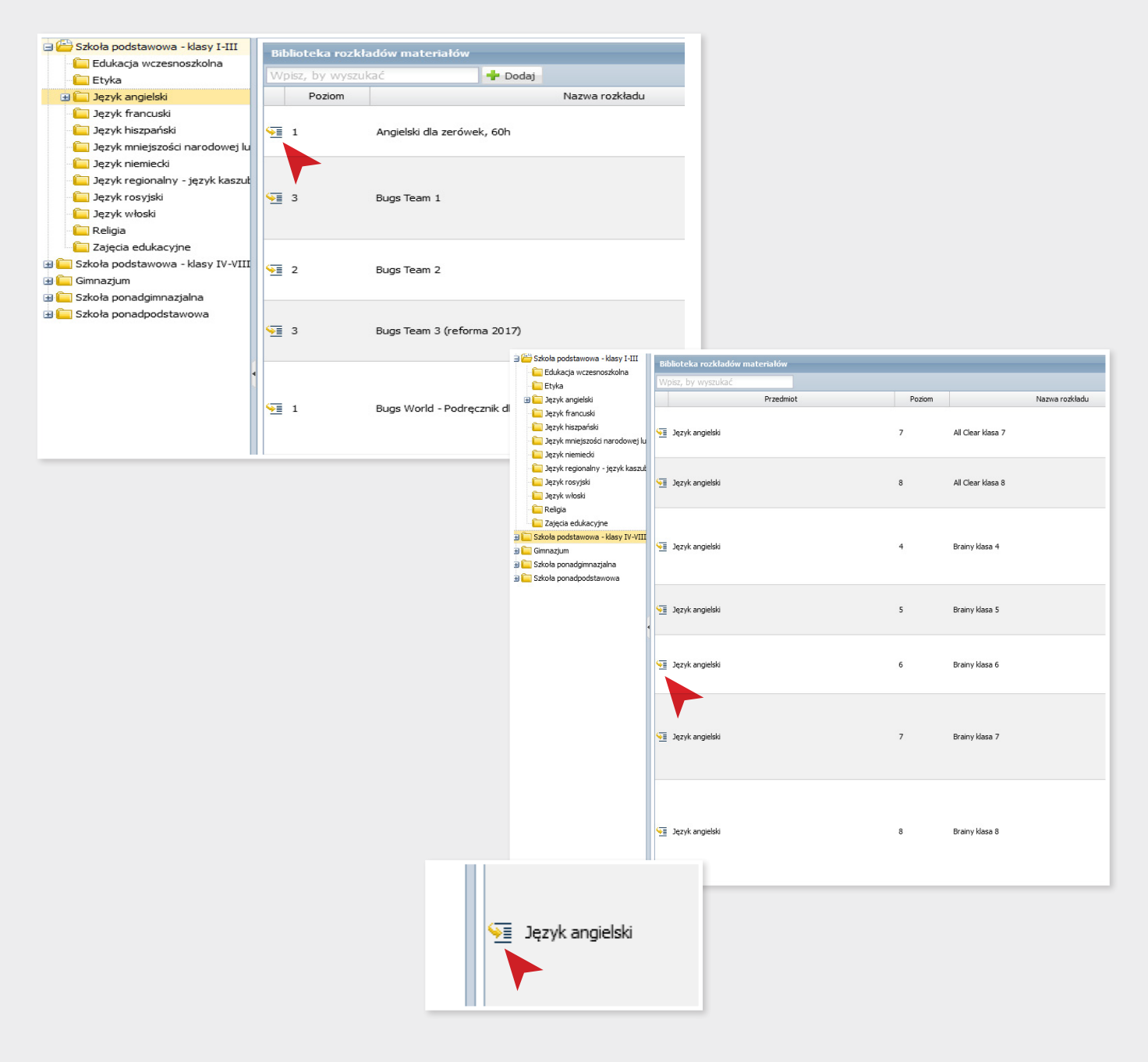

Kliknięcie w ikonę ze strzałką, znajdującą się po lewej stronie wybranego rozkładu, powoduje rozwinięcie rozkładu i wyświetlenie wchodzących w jego skład lekcji.

## товiDziennik

Aby wczytać rozkład materiału z bazy, wybieramy w menu "Tematy" → Rozkłady materiału.

| Lekc | e Tema | aty Pla | n Uczni | iowie | Oceny | Obecności | Zachowanie | Wydruki | Kalendarz      | 49<br>Wiadomości | Różne dzien | niki | Pliki   | Inne     |
|------|--------|---------|---------|-------|-------|-----------|------------|---------|----------------|------------------|-------------|------|---------|----------|
| Leko | je zre | alizov  | vane    |       |       |           |            | Numer   | y startowe lek | cji Podstawy     | programowe  | Roz  | kłady m | ateriału |

Następnie wczytujemy rozkład z bazy, klikając przycisk "Wczytaj rozkład z bazy".

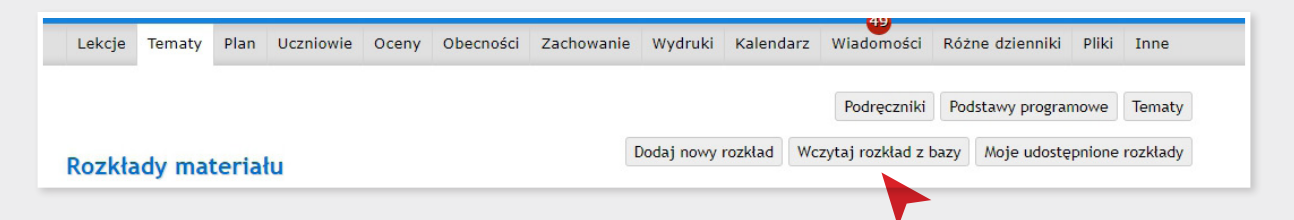

W tym miejscu możemy wyszukać rozkład wpisując tytuł podręcznika.

| Szukaj w bazie udostępr                  | nionych rozkładów    | materiału |          |                                    | Dodatkowe filtry X     |
|------------------------------------------|----------------------|-----------|----------|------------------------------------|------------------------|
| Nazwa rozkładu lub tytuł podręcznika:    | Tiger                |           |          |                                    | Szukaj                 |
| Nazwa / Przedmiot                        | Etap / Typ szkoły    | Źródło    | L.t/wPP  | Podręczniki                        | Podstawy<br>programowe |
| Tiger - klasy 1-2.<br>język angielski    | I, Szkoła podstawowa | Macmillan | 130/1620 | Tiger 1<br>Tiger 2                 | edukacja wc            |
| Tiger&Friends 1 - 2.<br>język angielski  | I, Szkoła podstawowa | Macmillan | 131/1616 | Tiger&Friends 1<br>Tiger&Friends 2 | edukacja wc            |
| Tiger&Friends 1<br>język angielski       | I, Szkoła podstawowa | Macmillan | 66/823   | Tiger&Friends 1                    | edukacja wc            |
| Tiger&Friends 2<br>język angielski       | I, Szkoła podstawowa | Macmillan | 65/793   | Tiger&Friends 2                    | edukacja wc            |
| Tiger - klasa 1.<br>język angielski      | I, Szkoła podstawowa | Macmillan | 66/775   | Tiger 1                            | edukacja wc            |
| Tiger - klasa 3.<br>język angielski      | I, Szkoła podstawowa | Macmillan | 60/716   | Tiger 3                            | edukacja wc            |
| Tiger&Friends Starter<br>język angielski | 0, Przedszkole       | Macmillan | 62/478   | Tiger&Friends Starter              | wychowanie             |

## 🚧 JAK ZNALEŹĆ ROZKŁAD MATERIAŁU W DZIENNIKACH ELEKTRONICZNYCH

Dokładniejszą i wygodniejszą opcją jest skorzystanie z polecenia "Dodatkowe filtry". Po wybraniu tego przycisku wyświetlają się filtry, jak na poniższym zrzucie ekranu:

| Nazwa rozkładu:         | Przedmiot:                         |   | Imię i nazwisko nauczyciela udostępniają | cego: |
|-------------------------|------------------------------------|---|------------------------------------------|-------|
|                         | Wszystkie przedmioty               | • |                                          |       |
| Tytuł podręcznika:      | Etap edukacyjny:                   |   | Rodzaj tematu:                           |       |
|                         | Wszystkie aktywne etapy edukacyjne | • | Wszystkie rodzaje tematów                | ~     |
| Wydawnictwo:            | Typ szkoły:                        |   |                                          |       |
| Wszystkie wydawnictwa 🗸 | Wszystkie aktywne typy szkół       | • |                                          |       |

Oto przykładowy wynik wyszukiwania:

| Tytuł podręcznika:       Etap edukacyjny:<br>I (eżkoła podstawowa – klasy I-III – edu •       Rodzaj tematu:<br>Wszystkie rodzaje tematów •         Wydawnictwo:       Typ szkoły:<br>Wszystkie aktywne typy szkół       •       •         zwa rozkładu lub tytuł podręcznika:       •       Szukaj         azwa / Przedmiot       Etap / Typ szkoły       Żródło       L.t/wPP       Podręczniki       Podstawy<br>programowe         ugs Team - klasy 1-3.       I, Szkoła podstawowa       Macmilian       199/2921       Bugs Team - klasa 1.<br>Bugs Team - klasa 2.<br>Bugs Team - klasa 3.       edukacja wc         gjer - klasy 1-2.<br>czyk angleiski       I, Szkoła podstawowa       Macmilian       130/1020       Tiger 1<br>Tiger 2       edukacja wc         nglish Quest - klasy 2-3.<br>czyk angleiski       I, Szkoła podstawowa       Macmilian       131/1010       Tiger 6Friends 1<br>Tiger 6Friends 1       edukacja wc         nglish Quest 1       I, Szkoła podstawowa       Macmilian       63/896       English Quest 3 podręcznik<br>English Quest 3 podręcznik<br>English Quest 3 p | Nazwa rozkładu:                                     | Przedmiot:<br>język angie | Iski             |                | Imię i nazwisko nauczyc                                             | iela udostępniającego: |
|----------------------------------------------------------------------------------------------------|-----------------------------------------------------|---------------------------|------------------|----------------|---------------------------------------------------------------------|------------------------|
| I (szkola podstawowa – klasy I-III – edu •       Wzystkie rodzaje tematów       •         Wydawnictwo:<br>Macmillan       •       Typ szkoly:<br>Wszystkie aktywne typy szkół       •         zwa rozkładu lub tytuł podręcznika:       •       Szukaj         lazwa / Przedmiot       Etap / Typ szkoly       Źródło       L.t/wPP       Podręczniki       Podstawy<br>programowe         ugs Team - klasy 1-3.<br>czyk angleiski       I, Szkola podstawowa       Macmillan       199/2921       Bugs Team - klasa 1.<br>Bugs Team - klasa 2.<br>Bugs Team - klasa 3.       edukacja wc         Iger - klasy 1-2.<br>czyk angleiski       I, Szkola podstawowa       Macmillan       130/1620       Tiger 1<br>Tiger 2       edukacja wc         gigr Feriends 1 - 2.<br>czyk angleiski       I, Szkola podstawowa       Macmillan       131/1616       Tiger 4Friends 1<br>Tiger 4Friends 2       edukacja wc         nglish Quest 1       I, Szkola podstawowa       Macmillan       63/896       English Quest 1       edukacja wc         i ger & Friends 2       I, Szkola podstawowa       Macmillan       65/793       Tiger & Friends 2       edukacja wc         i ger & Klasa 3.<br>czyk angleiski       I, Szkola podstawowa       Macmillan       65/793       Tiger 1       edukacja wc         i ger & Klasa 3.<br>czyk angleiski       I, Szkola podstawowa       Macmillan       65/793                                                                                                    | Tytuł podręcznika:                                  | Etap edukacı              | yjny:            |                | Rodzaj tematu:                                                      |                        |
| Wydawnictwo:       Typ szkoły:         Macmillan       Wszystkie aktywne typy szkół         zwa rozkładu lub tytul podręcznika:       Szukaj         Iazwa / Przedmiot       Etap / Typ szkoły       Źródło       L.t/wPP       Podręczniki       Podstawy programowe programowe         ugs Team - klasy 1-3.       I, Szkoła podstawowa       Macmillan       199/2921       Bugs Team - klasa 1.<br>Bugs Team - klasa 2.<br>Bugs Team - klasa 3       edukacja wc         Iger - klasy 1-2.       I, Szkoła podstawowa       Macmillan       130/1620       Tiger 2       edukacja wc         Iger - klasy 1-2.       I, Szkoła podstawowa       Macmillan       131/1616       Tiger 2       edukacja wc         Iger A najekski       I, Szkoła podstawowa       Macmillan       131/1616       Tiger 4       edukacja wc         Iger A najekski       I, Szkoła podstawowa       Macmillan       131/1616       Tiger 4       edukacja wc         Iger A najekski       I, Szkoła podstawowa       Macmillan       63/896       English Quest 1       edukacja wc         Iger A riends 1       I, Szkoła podstawowa       Macmillan       65/793       Tiger 8       edukacja wc         Iger A klasa 1.       I, Szkoła podstawowa       Macmillan       65/793       Tiger 1       edukacja wc <tr< th=""><th></th><th>l (szkoła po</th><th>dstawowa – klas</th><th>sy I-III – edu</th><th><ul> <li>Wszystkie rodzaje tema</li> </ul></th><th>atów 🗸</th></tr<>                                                                                                    |                                                     | l (szkoła po              | dstawowa – klas  | sy I-III – edu | <ul> <li>Wszystkie rodzaje tema</li> </ul>                          | atów 🗸                 |
| Macmillan       Wszystkie aktywne typy szkoł         wacmillan       Wszystkie aktywne typy szkoł         zwa rozkładu lub tytul podręcznika:       Szukaj         Iazwa / Przedmiot       Etap / Typ szkoły       Źródło       L.t/wPP       Podręczniki       Podstawy<br>programowe         ugs Team - klasy 1-3.<br>cyck angletski       I, Szkoła podstawowa       Macmillan       199/2921       Bugs Team - klasa 1.<br>Bugs Team - klasa 2.<br>Bugs Team - klasa 3       edukacja wc         iger - klasy 1-2.<br>cyck angletski       I, Szkoła podstawowa       Macmillan       130/1620       Tiger 2       edukacja wc         iger & Friends 1 - 2.<br>cyck angletski       I, Szkoła podstawowa       Macmillan       131/1616       Tiger 4Friends 1       edukacja wc         nglish Quest - klasy 2-3.<br>cyck angletski       I, Szkoła podstawowa       Macmillan       127/1251       English Quest 2 podręcznik<br>English Quest 3 podręcznik<br>English Quest 1       edukacja wc         iger & Friends 1       I, Szkoła podstawowa       Macmillan       63/896       English Quest 1       edukacja wc         iger & Friends 2       I, Szkoła podstawowa       Macmillan       65/793       Tiger & Friends 2       edukacja wc         iger & Friends 2       I, Szkoła podstawowa       Macmillan       65/793       Tiger 1       edukacja wc         iger -                                                                                                    | Wydawnictwo:                                        | Typ szkoły:               |                  |                |                                                                     |                        |
| Izzwa rozkładu lub tytuł podręcznika:       Szukaj         Iazwa / Przedmiot       Etap / Typ szkoły       Żródło       L.t/wPP       Podręczniki       Podstawy programowe programowe programowe         ugs Team - klasy 1-3.       I, Szkola podstawowa       Macmillan       199/2921       Bugs Team - klasa 1.       edukacja wc         iger - klasy 1-2.       I, Szkola podstawowa       Macmillan       130/1620       Tiger 1       edukacja wc         iger Ariediski       I, Szkola podstawowa       Macmillan       130/1620       Figer 4       edukacja wc         nglish Quest - klasy 2-3.       I, Szkola podstawowa       Macmillan       127/1251       English Quest 2 podręcznik       edukacja wc         nglish Quest 1       I, Szkola podstawowa       Macmillan       63/896       English Quest 1       edukacja wc         iger & Friends 2       I, Szkola podstawowa       Macmillan       65/793       Tiger & Friends 2       edukacja wc         iger & Friends 2       I, Szkola podstawowa       Macmillan       65/793       Tiger & Friends 2       edukacja wc         iger & Klasa 1.       I, Szkola podstawowa       Macmillan       65/793       Tiger & Friends 2       edukacja wc         iger & Klasa 3.       I, Szkola podstawowa       Macmillan       65/793       Tiger                                                                                                    | Macmillan                                           | ▼ Wszystkie a             | aktywne typy szk | :01            | •                                                                   |                        |
| Lazwa / PrzedmiotEtap / Typ szkołyŻrółoL.t/wPPPodręcznikiPodręcznikiugs Team - klasy 1-3.<br>czyk angielskiI, Szkola podstawowaMacmillan199/2921Bugs Team - klasa 1.<br>Bugs Team - klasa 2.<br>Bugs Team - klasa 3edukacja wciger - klasy 1-2.<br>czyk angielskiI, Szkola podstawowaMacmillan130/1620Tiger 1<br>Tiger 2edukacja wciger&Friends 1 - 2.<br>czyk angielskiI, Szkola podstawowaMacmillan131/1616Tiger@Friends 1<br>Tiger 2edukacja wciger&Friends 1 - 2.<br>czyk angielskiI, Szkola podstawowaMacmillan131/1616Tiger@Friends 1<br>Tiger 2edukacja wciger&Friends 1 - 2.<br>czyk angielskiI, Szkola podstawowaMacmillan127/1251English Quest 2 podręcznik<br>English Quest 2 podręcznikedukacja wciger&Friends 1<br>czyk angielskiI, Szkola podstawowaMacmillan63/896English Quest 1edukacja wciger&Friends 1<br>czyk angielskiI, Szkola podstawowaMacmillan66/823Tiger&Friends 1edukacja wciger&Friends 2<br>czyk angielskiI, Szkola podstawowaMacmillan66/753Tiger 1edukacja wciger - klasa 3.<br>czyk angielskiI, Szkola podstawowaMacmillan66/755Tiger 1edukacja wciger - klasa 3.<br>czyk angielskiI, Szkola podstawowaMacmillan60/716Tiger 3edukacja wc                                                                                                    | azwa rozkładu lub tytuł podręcznika:                |                           |                  |                |                                                                     | Szukaj                 |
| Hugs Team - klasy 1-3.<br>czyk angielskiI, Szkola podstawowaMacmillan199/2921Bugs Team - klasa 1.<br>Bugs Team - klasa 2.<br>Bugs Team - klasa 3edukacja wciger - klasy 1-2.<br>czyk angielskiI, Szkola podstawowaMacmillan130/1620Tiger 1<br>Tiger 2edukacja wciger&Friends 1 - 2.<br>czyk angielskiI, Szkola podstawowaMacmillan131/1616Tiger AFriends 1<br>Tiger AFriends 1<br>Tiger AFriends 2edukacja wciger&Friends 1 - 2.<br>czyk angielskiI, Szkola podstawowaMacmillan131/1616Tiger AFriends 1<br>Tiger AFriends 2edukacja wcigigs AFriends 1 - 2.<br>czyk angielskiI, Szkola podstawowaMacmillan127/1251English Quest 2 podręcznik<br>english Quest 3 podręcznikedukacja wcigigs AFriends 1<br>czyk angielskiI, Szkola podstawowaMacmillan63/896English Quest 1edukacja wciger Friends 1<br>czyk angielskiI, Szkola podstawowaMacmillan63/896English Quest 1edukacja wciger Friends 2<br>czyk angielskiI, Szkola podstawowaMacmillan65/793Tiger AFriends 2edukacja wciger - klasa 3.<br>rzyk angielskiI, Szkola podstawowaMacmillan66/775Tiger 1edukacja wciger - klasa 3.<br>rzyk angielskiI, Szkola podstawowaMacmillan60/716Tiger 3edukacja wc                                                                                                    | lazwa / Przedmiot                                   | Etap / Typ szkoły         | Źródło           | L.t/wPP        | Podręczniki                                                         | Podstawy<br>programowe |
| Tiger - klasy 1-2.<br>ezyk angielskiI, Szkoła podstawowaMacmillan130/1620Tiger 1<br>Tiger 2edukacja wcTiger & Friends 1 - 2.<br>ezyk angielskiI, Szkoła podstawowaMacmillan131/1616Tiger & Friends 1<br>Tiger & Friends 2edukacja wcInglish Quest - klasy 2-3.<br>ezyk angielskiI, Szkoła podstawowaMacmillan127/1251English Quest 2 podręcznik<br>English Quest 3 podręcznikedukacja wcInglish Quest 1<br>ezyk angielskiI, Szkoła podstawowaMacmillan63/896English Quest 1edukacja wcIger & Friends 1<br>ezyk angielskiI, Szkoła podstawowaMacmillan66/823Tiger & Friends 1edukacja wcIger & Friends 2<br>ezyk angielskiI, Szkoła podstawowaMacmillan66/753Tiger & Friends 2edukacja wcIger + klasa 1.<br>rzyk angielskiI, Szkoła podstawowaMacmillan66/775Tiger 1edukacja wcIger - klasa 3.<br>rzyk angielskiI, Szkoła podstawowaMacmillan60/716Tiger 3edukacja wc                                                                                                    | Bugs Team - klasy 1-3.<br>ęzyk angielski            | I, Szkoła podstawowa      | Macmillan        | 199/2921       | Bugs Team - klasa 1.<br>Bugs Team - klasa 2.<br>Bugs Team - klasa 3 | edukacja wc            |
| Iger&Friends 1 - 2.<br>ezyk angielskiI, Szkola podstawowaMacmillan131/1616Tiger&Friends 1<br>Tiger&Friends 2edukacja wcInglish Quest - klasy 2-3.<br>ezyk angielskiI, Szkola podstawowaMacmillan127/1251English Quest 2 podręcznikedukacja wcInglish Quest 1<br>ezyk angielskiI, Szkola podstawowaMacmillan63/896English Quest 1edukacja wcIger&Friends 1<br>ezyk angielskiI, Szkola podstawowaMacmillan66/823Tiger&Friends 1edukacja wcIger&Friends 2<br>ezyk angielskiI, Szkola podstawowaMacmillan65/793Tiger&Friends 2edukacja wcIger - klasa 1.<br>ezyk angielskiI, Szkola podstawowaMacmillan66/775Tiger 1edukacja wcIger - klasa 3.<br>ezyk angielskiI, Szkola podstawowaMacmillan60/716Tiger 3edukacja wc                                                                                                    | Figer - klasy 1-2.<br>ęzyk angielski                | I, Szkoła podstawowa      | Macmillan        | 130/1620       | Tiger 1<br>Tiger 2                                                  | edukacja wc            |
| Inglish Quest - klasy 2-3.I, Szkoła podstawowaMacmillan127/1251English Quest 2 podręcznikedukacja wcInglish Quest 1I, Szkoła podstawowaMacmillan63/896English Quest 1edukacja wcIger&Friends 1I, Szkoła podstawowaMacmillan66/823Tiger&Friends 1edukacja wciger&Friends 2I, Szkoła podstawowaMacmillan65/793Tiger&Friends 2edukacja wciger - klasa 1.I, Szkoła podstawowaMacmillan66/775Tiger 1edukacja wciger - klasa 3.I, Szkoła podstawowaMacmillan60/716Tiger 3edukacja wc                                                                                                    | riger&Friends 1 - 2.<br>ęzyk angielski              | I, Szkoła podstawowa      | Macmillan        | 131/1616       | Tiger&Friends 1<br>Tiger&Friends 2                                  | edukacja wc            |
| Inglish Quest 1I, Szkoła podstawowaMacmillan63/896English Quest 1edukacja wciger&Friends 1I, Szkoła podstawowaMacmillan66/823Tiger&Friends 1edukacja wciger&Friends 2I, Szkoła podstawowaMacmillan65/793Tiger&Friends 2edukacja wciger - klasa 1.<br>ezyk angielskiI, Szkoła podstawowaMacmillan66/775Tiger 1edukacja wciger - klasa 3.<br>ezyk angielskiI, Szkoła podstawowaMacmillan60/716Tiger 3edukacja wc                                                                                                    | inglish Quest - klasy 2-3.<br>ęzyk angielski        | I, Szkoła podstawowa      | Macmillan        | 127/1251       | English Quest 2 podręcznik<br>English Quest 3 podręcznik            | edukacja wc            |
| Tiger&Friends 1<br>ezyk angielskiI, Szkoła podstawowaMacmillan66/823Tiger&Friends 1edukacja wcTiger&Friends 2<br>ezyk angielskiI, Szkoła podstawowaMacmillan65/793Tiger&Friends 2edukacja wcTiger - klasa 1.<br>ezyk angielskiI, Szkoła podstawowaMacmillan66/775Tiger 1edukacja wcTiger - klasa 3.<br>ezyk angielskiI, Szkoła podstawowaMacmillan60/716Tiger 3edukacja wc                                                                                                    | English Quest 1<br>ęzyk angielski                   | I, Szkoła podstawowa      | Macmillan        | 63/896         | English Quest 1                                                     | edukacja wc            |
| iger&Friends 2<br>zzyk angielskiI, Szkoła podstawowaMacmillan65/793Tiger&Friends 2edukacja wciger - klasa 1.<br>zzyk angielskiI, Szkoła podstawowaMacmillan66/775Tiger 1edukacja wciger - klasa 3.<br>rzyk angielskiI, Szkoła podstawowaMacmillan60/716Tiger 3edukacja wc                                                                                                    | iger&Friends 1<br>ęzyk angielski                    | I, Szkoła podstawowa      | Macmillan        | 66/823         | Tiger&Friends 1                                                     | edukacja wc            |
| iger - klasa 1.<br>J. Szkoła podstawowa Macmillan 66/775 Tiger 1 edukacja wc<br>iger - klasa 3.<br>J. Szkoła podstawowa Macmillan 60/716 Tiger 3 edukacja wc                                                                                                    | iger&Friends 2<br>ęzyk angielski                    | I, Szkoła podstawowa      | Macmillan        | 65/793         | Tiger&Friends 2                                                     | edukacja wc            |
| iger - klasa 3.<br><sub>?zyk</sub> angielski I, Szkoła podstawowa <b>Macmillan</b> 60/716 Tiger 3 edukacja wc                                                                                                    | iger - klasa 1.<br>ęzyk angielski                   | I, Szkoła podstawowa      | Macmillan        | 66/775         | Tiger 1                                                             | edukacja wc            |
|                                                                                                    | <b>iger - klasa 3.</b><br><sub>ęzyk</sub> angielski | I, Szkoła podstawowa      | Macmillan        | 60/716         | Tiger 3                                                             | edukacja wc            |

"Macmillan" w kolumnie "Źródło" oznacza, że jest to rozkład udostępniony przez mobiDziennik na podstawie materiałów otrzymanych od wydawnictwa – warto o tym pamiętać, gdyż na platformie dostępne są też rozkłady modyfikowane przez nauczycieli. Aby wczytać rozkład z bazy, wybieramy go z powyższej listy, klikając lewym przyciskiem myszy. Wyświetli się szczegółowy podgląd rozkładu. Oto przykładowy wygląd strony z rozkładem:

| We                                                | zytywanie rozkładu materiału do dziennika                                                                                                    |
|---------------------------------------------------|----------------------------------------------------------------------------------------------------|
| Przedmiot w dzienniku, do jakiego rozkład ma zost | ać przypisany: język angielski 🗸 Wczytaj rozkład                                                                                                    |
| Udostępnił/a                                      | Data udostępnienia                                                                                                    |
| Macmillan                                         | poniedziałek, 29 sierpnia 2022                                                                                                    |
| Tematy                                            | Podstawy programowe                                                                                                    |
| Standardowe Przedmiot                             | <ul> <li>edukacja wczesnoszkolna, I etap edukacyjny, rok szkolny, od którego<br/>obowiązuje: 2017 / 2018, oficjalna</li> </ul>                                                                              |
| iezvk angielski                                   | Podręczniki                                                                                                    |
| Etap edukacyjny i typ szkoły                      | Tiger&Friends 1     Tiger&Friends 2     Tiger&Friends 3                                                                                                    |
| 1, SZKOTA POUSLAWOWA                              | Program nauczania                                                                                                    |
|                                                   | "Program nauczania z języka angielskiego dla 1 etapu edukacyjnego<br>zgodny z Podstawą Programową z dnia 14.02.2017" Ilona Studzińska,<br>Arkadiusz Mędela, Magdalena Kondro, Ewa Piotrowska, Anna Sikorska |
| ematy                                             |                                                                                                    |
| Poziom/klasa 1 Liczba tematów: 66, Liczba p       | powiązań tematów z podstawą programową: 823                                                                                                    |
| Poziom/klasa 2 Liczba tematów: 65, Liczba p       | powiązań tematów z podstawą programową: 793                                                                                                    |
|                                                   |                                                                                                    |

Następnie klikamy przycisk "Wczytaj rozkład".